## **Table of Contents**

| How to Setup Authenticator for Browser | .1 |
|----------------------------------------|----|
| Google Chrome Browser                  | .1 |
| Microsoft Edge Browser                 | .2 |

# How to Setup Authenticator for Browser

### Google Chrome Browser

- 1. Open Google Chrome
- 2. Go to the Chrome web store (https://chromewebstore.google.com/)
- 3. Type "Authenticator" in the search field

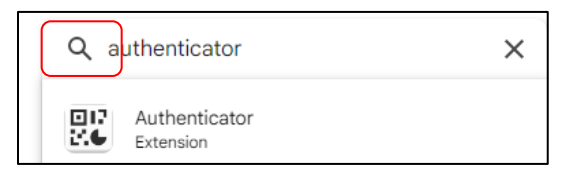

- 4. Click Add to Chrome next to Authenticator
- 5. Click Add extension
- 6. Click on the Extensions on the top right corner of the browser window and click on PIN

|           |                      | ☆ 🖸                  |
|-----------|----------------------|----------------------|
| Exte      | nsions               | ×                    |
| No a      | cess needed          |                      |
| These     | extensions don't nee | ed to see and change |
| inforr    | nation on this site. |                      |
| 80<br>206 | Authenticator        | <b>₽</b> :           |

7. The Authenticator extension icon will appear in the top right corner of the browser, next to the address bar

| \$                                                                 |       |
|--------------------------------------------------------------------|-------|
| Extensions                                                         | ×     |
| Access requested<br>To give an extension access to this site, clic | k it. |
| Real Authenticator                                                 | :     |

### Microsoft Edge Browser

- 1. Open Microsoft Edge
- 2. Go to the Edge web store (https://microsoftedge.microsoft.com/)
- 3. Type "Authenticator" in the search field and select Authenticator Extension

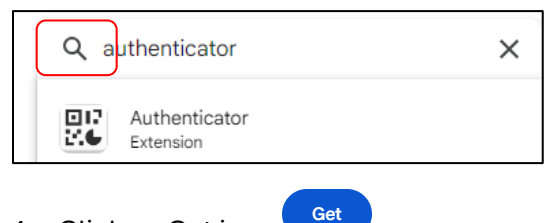

- 4. Click on Get icon
- 5. Click Add extension

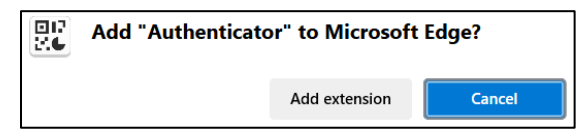

6. You will receive message Authenticator has been added to Microsoft Edge

~

•••

- 7. Click on the Settings and more
- 8. Click on Extensions

|                       | с р                               | €≣        | Ē      | ~~       |   |
|-----------------------|-----------------------------------|-----------|--------|----------|---|
|                       | New tab                           |           |        | Ctrl+    | г |
|                       | New window                        |           | Ctrl+N |          |   |
| P                     | New InPrivate window Ctrl+Shift+N |           |        |          | N |
|                       | Zoom                              | -         | 100%   | +        | 2 |
| ₹≡                    | Favorites                         |           | Ctrl   | +Shift+( | b |
| 5                     | History                           | ry Ctrl+H |        |          |   |
| $\overline{\uparrow}$ | Downloads                         |           |        | Ctrl+    | J |
| B                     | Apps                              |           |        |          | • |
| \$                    | Extensions                        |           |        |          |   |
| Ś                     | Browser essenti                   | als       |        |          |   |

#### 9. Click on Authenticator

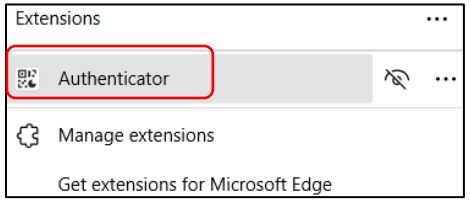